## Ion-editor Setup Guide for Ableton Live

Step 1: Install loopbe1 virtual port: (<u>http://www.nerds.de/en/loopbe1.html</u>)

Step 2: Install MIDI-OX: (http://www.midiox.com)

**Step 3:** Run MIDI-OX, go to Options>MIDI devices. Select your MIDI Input (which is connected to MIDI out of the synth) and select Loopbe1 as MIDI Output:

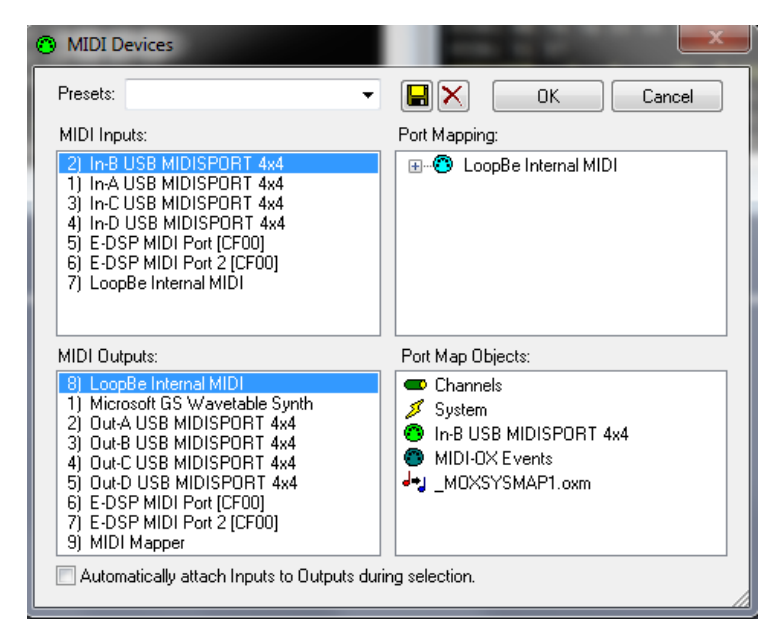

**Step 4:** Go to View>Port Routings then Connect the "MIDI In" port to loopbe1 output port with dragging:

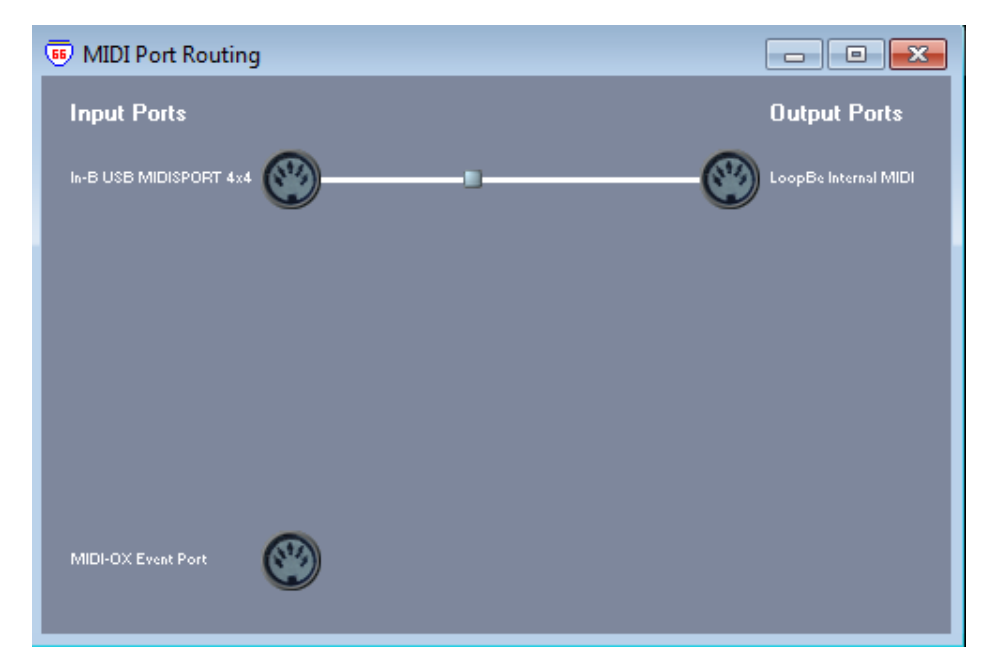

**Step 5:** Run Ableton then go to Option>Preferences>(MIDI-Sync tab) and select your MIDI Input port and leave the MIDI outputs unselected:

| Preferences |              |             |                 |   |          |      |        | × |
|-------------|--------------|-------------|-----------------|---|----------|------|--------|---|
| ook         |              |             |                 | - | <u>.</u> |      | _      |   |
| eel         | Control      | Surface     | Input           |   | Outp     | but  | 0      | _ |
|             | 7 None       |             | None            | - | None     |      |        | 2 |
|             | 3 None       |             | None            |   | None     |      |        |   |
| IDI         | 4 None       |             | None            | Ť | None     |      | Dumi   | 5 |
| /nc         | 5 None       |             | None            |   | None     |      | Dum    | 5 |
|             | 6 None       | ~           | None            | ▽ | None     |      | Dum    |   |
| older       |              |             |                 |   |          |      |        |   |
|             | Takeov       | er Mode     | None            |   |          |      |        |   |
| ecord       | Micron       | Minia       | K Output        |   |          |      |        |   |
| arp         |              | MIDIF       | Ports           | - | Track    | Sync | Remote |   |
| lanen       | ▷ Input: In  | -A USB MI   | DISPORT 4x4     |   | Off      | Off  | Off    |   |
| PU          | ▷ Input: In  | -B USB MI   | DISPORT 4x4     |   | On       | Off  | Off    |   |
|             | ▷ Input: In  | -C USB MI   | DISPORT 4x4     |   | Off      | Off  | Off    |   |
| oducts      | ⊳ Input: In  | -D USB MI   | DISPORT 4x4     |   | Off      | Off  | Off    |   |
| ve Packs    | ▷ Input: E   | -DSP MIDI   | Port [CF00]     |   | Off      | Off  | Off    |   |
|             | ▷ Input: E   | -DSP MIDI   | Port 2 [CF00]   |   | Off      | Off  | Off    |   |
|             | ⊳ Input: L   | oopBe Inte  | mal MIDI        |   | Off      | Off  | Off    |   |
|             | ▷ Output: M  | icrosoft GS | Wavetable Synth |   | Off      | Off  | Off    |   |
|             | ▷ Output: O  | ut-A USB M  | MIDISPORT 4x4   |   | Off      | Off  | Off    |   |
|             | ▷ Output: O  | ut-B USB M  | IDISPORT 4x4    |   | Off      | Off  | Off    |   |
|             | ▷ Output: O  | ut-C USB I  | MIDISPORT 4x4   |   | Off      | Off  | Off    |   |
|             | ⊳ Output: O  | ut-D USB I  | MIDISPORT 4x4   |   | Off      | Off  | Off    |   |
|             | ▷ Output: E  | -DSP MIDI   | Port [CF00]     |   | Off      | Off  | Off    |   |
|             | ⊳ Output: E  | -DSP MIDI   | Port 2 [CF00]   |   | Off      | Off  | Off    |   |
|             | ⊳ Output: Le | ooBe Inter  | mal MIDI        |   | Off      | Off  | Off    |   |
|             |              |             |                 |   |          |      |        |   |
|             |              |             |                 |   |          |      |        |   |
|             |              |             |                 |   |          |      |        |   |
|             |              |             |                 |   |          |      |        |   |
|             |              |             |                 |   |          |      |        |   |
|             |              |             |                 |   |          |      |        |   |
|             |              | _           |                 |   |          |      | _      |   |

**Step 6:** Select ion-editor in Ableton then 1-Set "Midi from" in Ableton track to "no input" 2-Select Loopbe1 as Midi Input device in editor 3-Select your Midi output device in editor (which is connected to MIDI in of the synth)

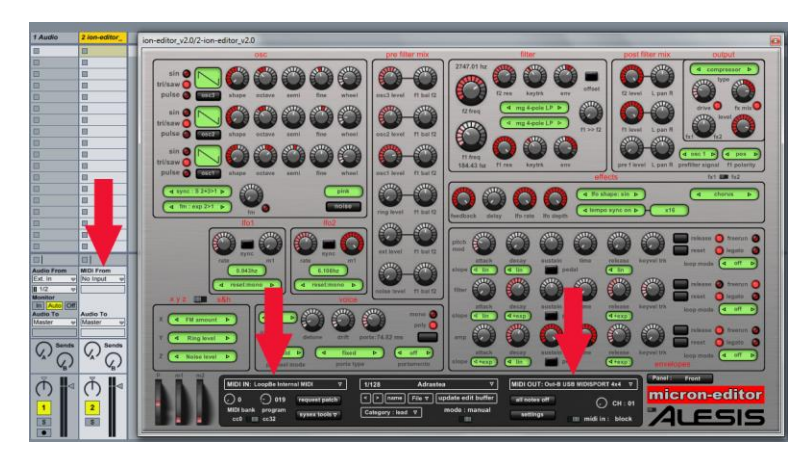

Step 7: Done!

| on-editor Setup Guide For Ableto | n | · · · · · · · · · · · · · · HyperSynth |
|----------------------------------|---|----------------------------------------|
|----------------------------------|---|----------------------------------------|

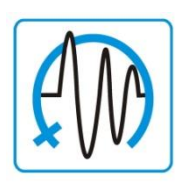

Copyright © 2006-2011 HyperSynth www.HyperSynth.com Email: <u>Support@hypersynth.com</u>